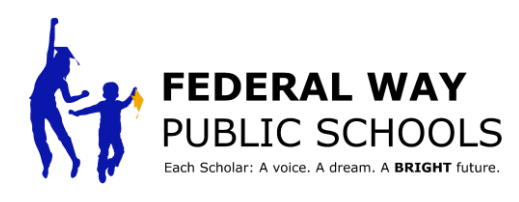

**Instructional Technology** 

## Family Directions for i-Ready on Home iPad

These How To steps will walk you through the process to access i-Ready on your home iPad.

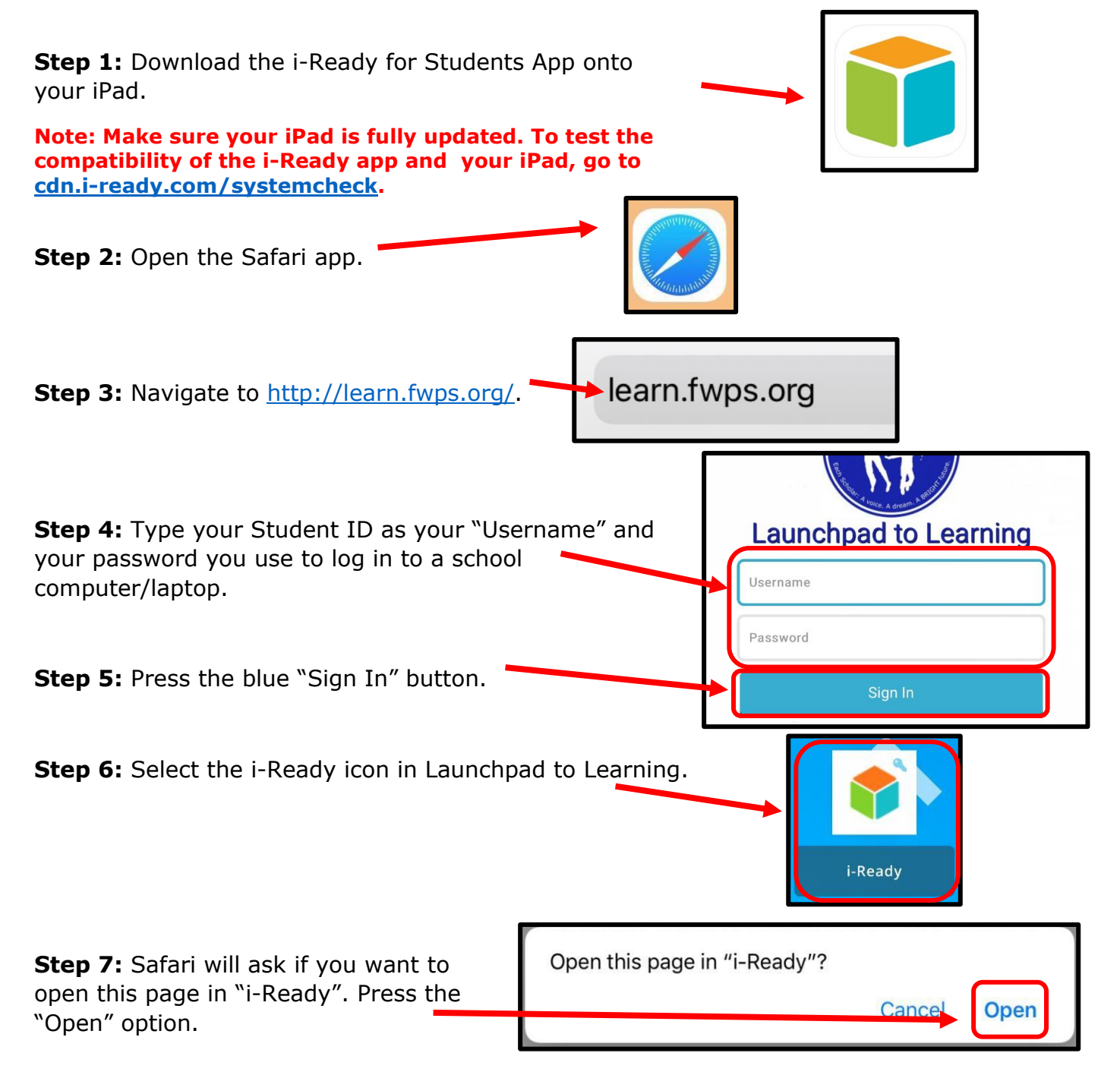

Congratulations on completing this step by step tutorial!